## Instalar impressora do Linux no Windows

No Linux, é necessário que você possua o programa CUPS instalado no sistema. Em várias distribuições, ele vem junto dos programas padrão apresentados pela distro.

A partir daí, você deverá adicionar algumas configurações ao CUPS. Edite o arquivo cupsd.conf, localizado na pasta */etc/cups/* (esta pasta pode variar de acordo com a distribuição que você utiliza). Abra o arquivo */etc/cups/cupsd.conf* 

Adicione as seguintes linhas no final do arquivo:

#Listen localhost:631 Listen \*:631 Listen /var/run/cups/cups.sock

Reinicie o CUPS

Pronto! A impressora está compartilhada na rede. Basta apenas que você a adicione no Windows.

| Assistente par                                                  | a adicionar impressora                                                                                                    |
|-----------------------------------------------------------------|----------------------------------------------------------------------------------------------------|
| Especifique<br>Se você n<br>impressora                          | uma impressora<br>não souber o nome ou endereço da impressora, pode procurar uma<br>a que atenda às suas necessidades.                              |
| A que impress<br>O <u>P</u> rocurar im<br>O Conectar-s<br>Nome: | sora você deseja se conectar?<br>npressora<br>e à impressora ( <u>m</u> arque esta opção e clique em 'Avançar' p/ procurar a impressora):           |
| E<br>© <u>C</u> onectar<br>URL:                                 | Exemplo: \\servidor\impressora<br>-se a uma impressora na Internet ou em uma rede doméstica ou no escritório:<br>http://SERVER:631/printers/PRINTER |
| E                                                               | Exemplo: http://servidor/printers/minhaimpressora/.printer                                                                                          |
|                                                                 | < ⊻oltar Avançar > Cancelar                                                                                                    |

Nesta tela, você deve inserir a seguinte linha na opção URL: http://SERVER:631/printers/PRINTER, onde SERVER é o nome do host ou IP da máquina que possui a impresso instalada e PRINTER é o nome da impressora que foi compartilhada.

## Instalar impressora do Windows no Linux

Obs: antes de realizar o procedimento, lembre-se de compartilhar a impressora no Windows.

No caso contrário, no qual a impressora está instalada no Windows, e se deseja adicioná-la ao Linux, você deve realizar o seguinte procedimento:

Selecione o menu Sistema > Administração > Impressão. Na janela que será aberta, clique sobre o ícone de adicionar nova impressora, localizado abaixo do menu "Servidor", e selecione a opção "Windows Printer via SAMBA", que pode ser encontrado ao expandir o menu "Impressora de Rede".

| Dispositivos                                                                                                    | Impressora SMB                                                                                                    |                                                                                    |
|----------------------------------------------------------------------------------------------------|----------------------------------------------------------------------------------------------------|------------------------------------------------------------------------------------|
| Outro<br>✓ Impressora de rede<br>Printer 192.168.0.45<br>Localizar impressora de rec<br>AppSocket/HP JetDirect<br>HP Printer (HPLIP)<br>Internet Printing Protocol (in<br>LPD/LPB Host or Printer | smb://<br>smb://[grupo de trabalho/]servide<br>Autenticação<br>Avisar o usuário caso uma a<br>Configurar detalhes de auter<br>Nome do usuário: | Navegar<br>lor[:porta]/impressora<br>nutenticação seja requerida<br>nticação agora |
| Windows Printer via SAMBA                                                                                                    | Verificar                                                                                                    |                                                                                    |

Caso ocorra algum problema, procure alterar as opções na impressora do Windows, desmarcando a opção "Habilitar suporte bidirecional", na aba "Portas" das propriedades da impressora no Windows.

Pronto! Agora você já sabe como compartilhar sua impressora com outros computadores, seja do Linux para o Windows ou do Windows para o Linux.